### Q 隠線処理が選択できない

# A1 [確認モード]をオフにします

## A2 [クリップ外の一時表示]をオフにします

[表示]タブー[自動隠線][手動処理]が選択できない(グレーアウトしている)場合は、[確認モード]または[クリップ外の一時 表示]がオンの状態です。オフにすることで選択可能になります。

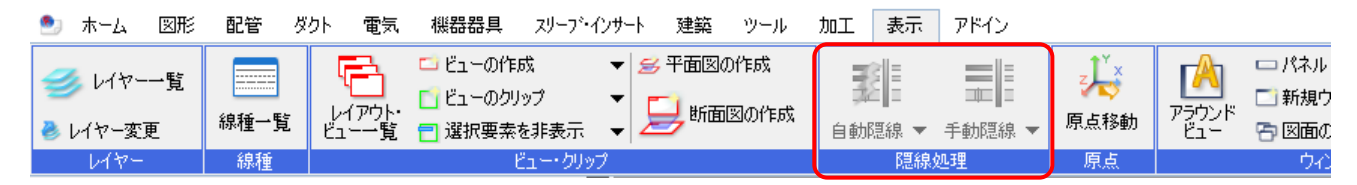

#### ▼A1 [確認モード]をオフにします

画面右下の[確認モード]をクリックし、[確認モードの終了]をクリックします。

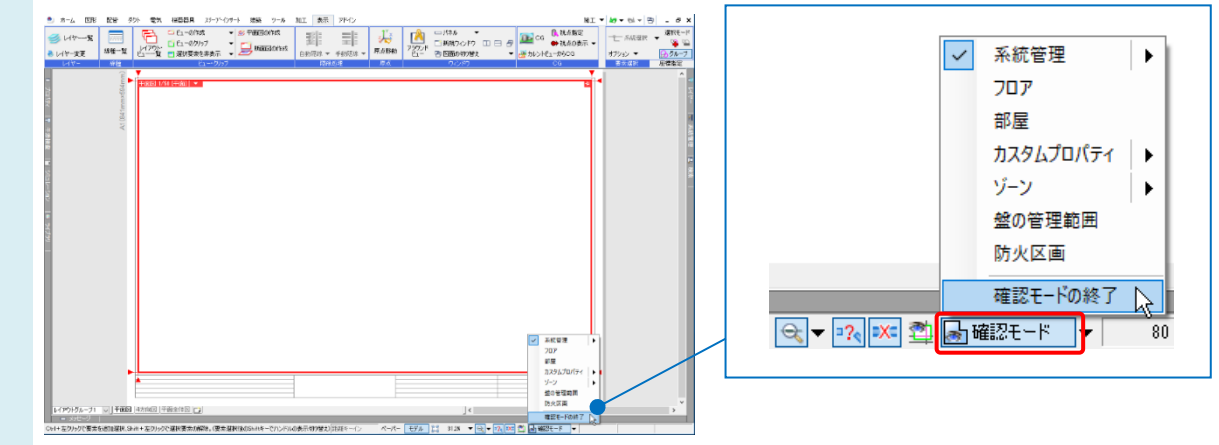

#### ▼A2 [クリップ外の一時表示]をオフにします

ビュー名横の[▼]より[クリップ]-[クリップ外の一時表示]、または画面右下の[クリップ外の一時表示]をクリックします。

| 平面    | 図 1/50 (平面  |   |                  |                                                                                                    |
|-------|-------------|---|------------------|----------------------------------------------------------------------------------------------------|
|       | MH/LUQE     | " |                  |                                                                                                    |
| erto. | 717F        |   |                  |                                                                                                    |
| C, J  | 入フロール       |   |                  |                                                                                                    |
|       | ホロ          | " |                  | AL DAT                                                                                                    |
|       | イービット       |   |                  |                                                                                                    |
|       | 十四月の調整      |   |                  |                                                                                                    |
|       | 他のビューに12直揃え |   |                  |                                                                                                    |
| لم    | リイノの設定      |   |                  |                                                                                                    |
|       | ヒューを固定する    |   |                  |                                                                                                    |
|       | 重ね順         | • |                  |                                                                                                    |
| щ:    | 隠線処理        | • |                  |                                                                                                    |
|       | クリップ        |   | 📋 ビューのクリップ       |                                                                                                    |
| ۲     | フロアの表示/非表示  |   | 日、 クリップの編集       | 37.6% 🔻 😪 🔻 🐴 🛣 確認モード                                                                                                    |
|       | グリッド        | • | 白 クリップの分割        |                                                                                                    |
|       | フロア線        |   | クリップの解除          |                                                                                                    |
|       | 原点          |   | 1 選択要素を追加表示      |                                                                                                    |
| 5     | אר-         |   | ── 選択要素を非表示      | PY791454-71 (以) 平面図 (45月回) 平面24月回 (2) (                                                                                    |
|       |             |   |                  | (1)  本が小学書表も重ね意味(9)(水+本が小がご加速量をは解決)(電気温的は0)(水+へどん)(水の(水子の)(型が))(2)(ハージ) ペーパー (1)(本) (2) (2) (2) (2) (2) (2) (2) (2) (2) (2 |
| •••   | 削除          |   | 1997 追加表示・非表示の解除 |                                                                                                    |